## **TIMES PAYROLL 8.0 GUIDE**

# (Importing of Batch Allowance/Deduction/Bonus Using Excel)

### **TIMES SOFTWARE PTE LTD**

Company Registration Number: 199804415D 10 Jalan Besar #16-03 Sim Lim Tower Singapore 208787 Tel: (65) 6295-1998 Fax: (65) 6295-0998 http://www.timesoftsg.com.sg

> Author: Henry Law Created: 22nd Feb 2010

| Last Revised By | <u>Date</u>               |
|-----------------|---------------------------|
| Li Guan Hui     | 19 <sup>th</sup> Apr 2010 |
|                 |                           |

## Importing of Batch Allowance/Deduction/Bonus Using Excel

This guide will show you how you can import the data you have from an Excel spread sheet to the Time Payroll software to process a **Mid Month** payment for commission, paying of bonuses in the **Bonus Cycle** and lastly paying of miscellaneous payment in a **Special cycle**.

The user has to prepare an Excel file following the same format as shown below.

|   | <b>X</b> P | licros       | oft Exe      | cel - Al     | lowar   | ice In | nport.          | ds            |   |
|---|------------|--------------|--------------|--------------|---------|--------|-----------------|---------------|---|
|   | :2         | <u>F</u> ile | <u>E</u> dit | <u>V</u> iew | Inse    | ert f  | = <u>o</u> rmat | <u>T</u> ools | D |
|   | 1          | 2            |              | ) 🖪          | <u></u> | ABC    | <b>X</b>   }    | 6 🖻 🛙         | 3 |
|   |            | 1            | 12           | 6            | ×.      | 3X     | 5   💐           |               |   |
|   |            | B4           |              | -            | 1       | fx     |                 |               |   |
| I |            |              | A            | В            |         | (      | 0               | D             |   |
| I | 1          | 002          |              | 25           | 0.00    |        |                 |               |   |
| I | 2          | 004          |              | 43           | 0.75    |        |                 |               |   |
| I | 3          | 005          |              |              | 5.00    |        |                 |               |   |
|   | 4          |              |              |              |         |        |                 |               |   |

# 1. Excel Import to Mid Month Cycle (Only Applicable for Companies who has Mid Month payment)

You will need to log in to the correct period to do process the Mid Month payment.

| Period : | 200901 | ♠/M▼ |
|----------|--------|------|
|          | Figure | 1.0  |

1.1 After login in to Mid Month, proceed to process the payroll.

| Pay Record            | Period Initialize for Period 200901                                                                   |
|-----------------------|----------------------------------------------------------------------------------------------------|
| Bonus Record          | Process Pay Transaction                                                                               |
| Special Record        |                                                                                                    |
| Leave Transfer        | C Reprocess earlier Selected Staff, without, clearing variable entries.                               |
| Claim Transfer        | C Reprocess earlier Selected Staff with clearing variable entries                                     |
| Leave Encashment      | Do not reprocess earlier Selected Staff                                                               |
| Festival Advance      |                                                                                                    |
| Process Voluntary CPF | Important Note :<br>Kindly update the resignation date for the resignee to affect the CPF MAX capping |
| Figure 1.             |                                                                                                    |
| riguro n              | Clear record X Cancel Process                                                                         |

1.2 After processing the Mid Month Pay Record, proceed to 'Custom Add-On' at the main menu and select the 'Bonus/Allowance Data Import' option.

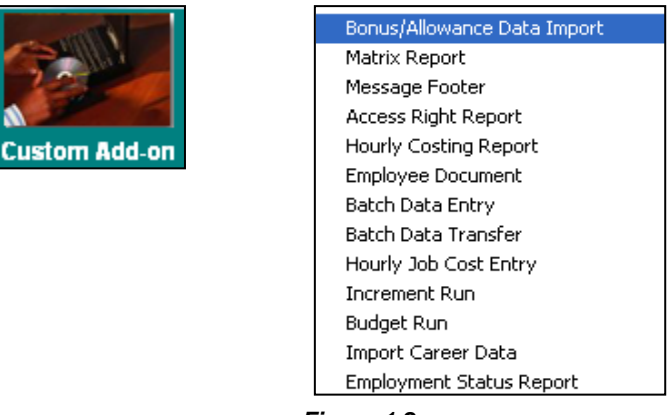

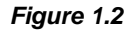

1.3 Select the allowance code that you wish to payout from the drop down menu.

Select the excel file that you have prepared.

Enter the respective excel column for the Employee Code and Payment Amount. For instance, under Column A and Column B in my excel sheet, I have list out the employee number under Column A, and the amount under Column B.

Select the pay period as 'Mid Month' and click 'Process' button.

| Process Special Run for Period | 200901 for Period    | 200901                 |
|--------------------------------|----------------------|------------------------|
| Code COMM 💌                    |                      |                        |
| Filename "C:\Users\law\Deskt   | op\Leave revision2.> | ds" 🖻                  |
|                                |                      |                        |
|                                |                      |                        |
| Excel Format                   |                      |                        |
| Employee# Column A             | Amount Column        | n B                    |
| Pay Period                     |                      |                        |
| Mid Month                      |                      |                        |
| C End Month                    |                      |                        |
| C Bonus                        |                      |                        |
| C Special                      |                      |                        |
| <u>C</u> lear Record           | Process              | <u>I</u> <u>C</u> lose |

Figure 1.3

Proceed to Modify Record and select 'Modify Pay Record' option. Under the 'Allowance / Deduction' table you should be able to see the import of the allowance.

| Leave Record                        | Pe       | eriod 2009 | 01 👻   |             |           |             |             |           |         |      |
|-------------------------------------|----------|------------|--------|-------------|-----------|-------------|-------------|-----------|---------|------|
| Pay Group S                         | TD Oth   | er Cycle E | Paid S | emi Mon     | th Perio  | od 01/M Typ | e: 2-SN (   | CPF/Levy  | CLASS1  | 1    |
| Days Worked 11.00 Basic Pay 1000.00 |          |            |        | Age         | 29.00     | Daily Rate  | 90.91 Ho    | urly Rate | 11      | 1.54 |
| NPL Day-C 90.909091 0.00 0.00 🚊     |          |            |        | -           |           | Allowance   | s / Deducti | ons       |         |      |
| NPL Hr-C                            | 11.54    | 0.00       | 0.00   |             | ode D     | escription  |             | Amount    | Т       | *    |
| Absent-C                            | 92.31    | 0.00       | 0.00   |             | омм с     | OMMISSION   |             | 1         | 50.50 A |      |
| Overtime                            | Total No | Pay leave  | 0.0    | 00          |           |             |             |           |         |      |
| OT1.5C                              | 17.31    | 0.00       | 0.00 🔺 |             |           |             |             |           |         |      |
| OT2.0C                              | 23.08    | 0.00       | 0.00   | ni –        |           |             |             |           |         |      |
| OT1.0L                              | 11.54    | 0.00       | 0.00   | 1           |           |             |             |           |         |      |
| · ·                                 |          |            |        |             |           |             |             |           |         |      |
| Shift                               | Total    | Overtime   | 0.0    | 00  <br>CPI | Contribu  | tion        |             | les       |         | × 1  |
| 1 ST SHF                            | 5.00     | 0.00       | 0.00 🔺 |             | Employer  | 167.00      | Total Allo  | wance     | 150     | .50  |
| 2NDSFT                              | 10.00    | 0.00       | 0.00   |             | Employee  | 220.00      | Total Ded   | uction    | 0       | 00   |
| 3RDSFT                              | 15.00    | 0.00       | 0.00   |             | Linpioyee | -230.00     |             |           |         |      |
|                                     |          |            | -      |             | SDF       | 0.00        | CPF         | Wage      | 1150    | 1.50 |
| RestD ay                            | Т        | otal Shift | 0.0    | 0           | FWL       | 0.00        | Gross       | Wage      | 1150    | .50  |
| 0.5D Day                            | 46.      | 15 0.00    | 0.00 🔺 | - <b>%</b>  | 4         |             | Nett        | Wage      | 920     | .50  |
| 0.5LDay#                            | 46.      | 15 0.00    | 0.00 🔻 |             |           |             |             |           |         |      |
|                                     | Res      | t Day Pay  | 0.0    | 0<br>Bank   | C Recal   | culate 🗸 S  | ave 🗙       | Cancel    |         | se   |

Figure 1.4

### 2. Excel Import to End Month Cycle

You will need to log in to the correct period to do process the End Month payment.

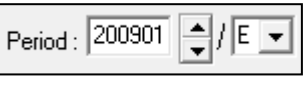

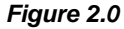

#### 2.1 Proceed to process the payroll for this month.

|                       | Period Initialize for Period 200901                                               |  |  |  |  |  |
|-----------------------|-----------------------------------------------------------------------------------|--|--|--|--|--|
|                       | Process Pay Transaction                                                           |  |  |  |  |  |
| Pay Record            |                                                                                   |  |  |  |  |  |
| Bonus Record          | C Reprocess earlier Selected Staff without clearing variable entries              |  |  |  |  |  |
| Special Record        | C Reprocess earlier Selected Staff with clearing variable entries                 |  |  |  |  |  |
| Leave Transfer        | O not reprocess earlier Selected Staff                                            |  |  |  |  |  |
| Claim Transfer        | Important Note -                                                                  |  |  |  |  |  |
| Leave Encashment      | Kindly update the resignation date for the resignee to affect the CPF MAX capping |  |  |  |  |  |
| Festival Advance      |                                                                                   |  |  |  |  |  |
| Process Voluntary CPF | Clear record Y Cancel Process                                                     |  |  |  |  |  |

Figure 2.0

2.2 After processing the End Month Pay Record, proceed to 'Custom Add-On' at the main menu and select the 'Bonus/Allowance Data Import' option.

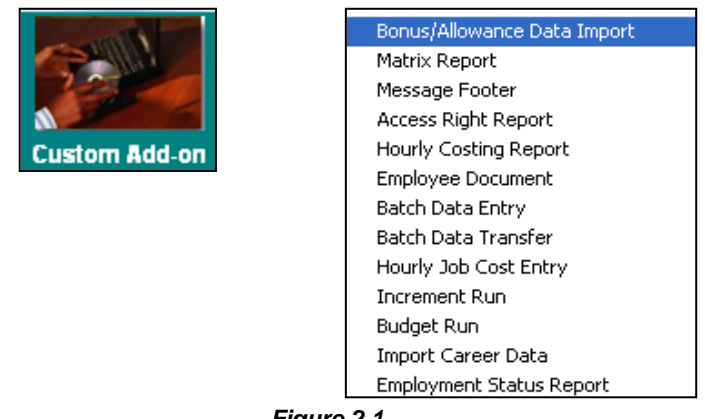

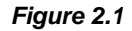

2.3 Select the allowance code that you wish to payout from the drop down menu.

Select the excel file that you have prepared.

Enter the respective excel column for the Employee Code and Payment Amount. For instance, under Column A and Column B in my excel sheet, I have list out the employee number under Column A, and the amount under Column B.

Select the pay period as 'End Month' and click 'Process' button.

| Process Special Run for Period 200901 for Period 200901 |
|---------------------------------------------------------|
| Code COMM                                               |
| Filename "C:\Users\law\Desktop\Table List.xls"          |
|                                                         |
| Excel Format                                            |
| Employee# Column A Amount Column B                      |
| -Pay Period                                             |
| C Mid Month                                             |
|                                                         |
| ⊂ Bonus                                                 |
| C Special                                               |
| Clear Record Process I Close                            |

Figure 2.2

### 3. Excel Import to Bonus Cycle

If you would like to import your data from the excel sheet into the Bonus Cycle, you will need to process the Bonus Cycle first.

3.1 Proceed to 'Process Payroll' and then select the 'Bonus Record' option. You can follow the settings below as shown in *Figure 3.0.* Please make sure the 'Fixed Amount' is set as '**0**'.

| 😁 Bonus Run for Period 200901                                                                                                    |                                                                       |
|----------------------------------------------------------------------------------------------------|-----------------------------------------------------------------------|
| Bonus Parameter Group Individ                                                                                                    | dual Update Bonus Factor                                              |
| Bonus Code :                                                                                                    | BONU   Report Order by COMPANY+DEPARTMENT+NAME                        |
| Bonus Method                                                                                                    | By Calendar 🗸                                                         |
| Cut Off Bonus (Mth/Period)<br>Bonus Factor<br>default Bonus Factor From Update Employee<br>if '0' bonus factor entered.                      | 1 2009<br>1                                                           |
| Bonus Payment by                                                                                                    |                                                                       |
| Bonus Amount                                                                                                    | 0                                                                     |
| Include NPVP or Service Point paid on                                                                                                    | NOT APPLICABLE                                                        |
| Which Period to pay Bonus                                                                                                    | separately                                                            |
| Bonus Calculation By                                                                                                    | Service Month   Union Code :                                          |
| Service Month Cut Off Day<br>'0' No Cut off Day apply,<br>'31' must works for full complete month                                            | 15 💌                                                                  |
| Contribute Community Funds ?  Leave Exclusion  Exclude NPL Exclude Sick Leave Exclude Annual leave Exclude Absent leave Exclude Absent leave | Yes       Rounding Formula       None         Exclude Bonus Condition |
| <u>C</u> lear Record <u>T</u> rial Run                                                                                                    | Process <f4>-Delete code <insert> - Add Code</insert></f4>            |

Figure 3.0

3.2 Click the'Process' button. Then proceed to 'Modify Pay' and select 'Modify Bonus Record' option. You **should** see the Bonus Code with a '0' Amount under the 'Allowance/Deduction' table as shown in *Figure 3.1* 

| Leave Record     | Period 200901 - |      |                                              |    |
|------------------|-----------------|------|----------------------------------------------|----|
| Pay Group 6.0DAY | Other Cycle E   | Paid | Monthly Period 01/B Type: 2-SN CPF/Levy CW1  | _  |
|                  |                 |      | Age: 29.00 Daily Rate 96.30 Hourly Rate 13.6 | 64 |
|                  |                 |      | Allowances / Deductions                      |    |
|                  |                 |      | Code Description Amount T                    | *  |
|                  |                 |      | BONU BONUS * 0.00 A                          |    |
|                  |                 |      |                                              |    |
|                  |                 |      |                                              |    |
|                  |                 |      |                                              |    |
|                  |                 |      |                                              |    |
|                  |                 |      | CPE Contribution Total Wages                 | •  |
|                  |                 |      | Employer 0.00 Total Allowance 0.0            | 0  |
|                  |                 |      | Employee 0.00 Total Deduction 0.0            | 0  |
|                  |                 |      | SDF 0.00 CPF Wage 0.0                        | 0  |
|                  |                 |      |                                              | 0  |
|                  |                 |      |                                              | -  |
|                  |                 |      |                                              | U  |
|                  |                 |      | Bank Cancel                                  | •  |

Figure 3.1

- 3.3 After that proceed to 'Custom Add-on' and select the option 'Bonus/Allowance Data Import'
- 3.4 Select the same allowance code that you have used.

Select the excel file that you have prepared.

Enter the respective excel column for the Employee Code and Payment Amount. For instance, under Column A and Column B in my excel sheet, I have list out the employee number under Column A, and the amount under Column B.

Select the pay period as 'Bonus' and click 'Process' button.

| Process Special Run for Period 200901 for Period 200901 |                    |                     |          |  |  |  |
|---------------------------------------------------------|--------------------|---------------------|----------|--|--|--|
| Code BC                                                 | ONU 🔻              |                     |          |  |  |  |
| Filename "C                                             | ::\Users\law\Deskt | op\Table List.xls'' | à        |  |  |  |
|                                                         |                    |                     |          |  |  |  |
|                                                         |                    |                     |          |  |  |  |
| Excernormat<br>Employeett Co                            | aluman 🔺           |                     | n B      |  |  |  |
| Pay Period                                              | aann je            | Amount Colum        |          |  |  |  |
| O Mid Month                                             | n                  |                     |          |  |  |  |
| C End Month                                             | h                  |                     |          |  |  |  |
|                                                         | 1                  |                     |          |  |  |  |
| • Bonus                                                 |                    |                     |          |  |  |  |
| C Special                                               |                    |                     |          |  |  |  |
|                                                         | .1                 |                     | <b>.</b> |  |  |  |
| <u>C</u> lear Recor                                     | d                  | Process             |          |  |  |  |
|                                                         | Figu               | ure 3.2             |          |  |  |  |

3.5 Proceed to 'Modify Pay' and select the 'Modify Bonus Record' option. You should be able to see the amount that is imported from the excel.

| Pay Group 6.0DAY: Other Cycle E Paid | Monthly<br>Age : | Perio<br>29.00          | d 01/B Typ<br>Daily Rate | De: 2-SN CF    | PF/Levy  | CW1    |  |  |  |
|--------------------------------------|------------------|-------------------------|--------------------------|----------------|----------|--------|--|--|--|
|                                      | Age :            | 29.00                   | Daily Rate               | 96.30 Hour     |          |        |  |  |  |
|                                      |                  |                         |                          | 30.30          | rly Rate | 13.64  |  |  |  |
|                                      |                  | Allowances / Deductions |                          |                |          |        |  |  |  |
|                                      | Co               | ode De                  | escription               | A              | Amount   | T 🔺    |  |  |  |
|                                      | ►BC              | оли во                  | NUS *                    |                | 150      | 0.00 A |  |  |  |
|                                      |                  |                         |                          |                |          |        |  |  |  |
|                                      |                  |                         |                          |                |          |        |  |  |  |
|                                      |                  |                         |                          |                |          |        |  |  |  |
|                                      |                  |                         |                          |                |          |        |  |  |  |
|                                      | -CPF             | Contributi              | on                       |                |          | Ŧ      |  |  |  |
|                                      |                  | Employer                | 0.0                      | 0 Total Allowa | ance     | 0.00   |  |  |  |
|                                      | -                | Employee                | 0.0                      | 0 Total Deduc  | ction    | 0.00   |  |  |  |
|                                      |                  |                         | 0.0                      | 0 CRE W        | Vage     | 0.00   |  |  |  |
|                                      |                  | SUF [                   | 0.0                      |                |          | 0.00   |  |  |  |
|                                      |                  | rvvL                    |                          | Gross W        | lage     | 0.00   |  |  |  |
|                                      |                  | KK                      | N                        | Nett V         | Vage     | 0.00   |  |  |  |
|                                      | Bank             | Develo                  |                          |                |          |        |  |  |  |

Figure 3.3

### 4. Excel Import to Special Cycle

If you would like to import your data from the excel sheet into the Special Cycle, you will need to process the Special Cycle first.

4.1 Proceed to 'Process Payroll' and then select the 'Special Record' option. You can follow the settings below as shown in *Figure 4.0.* Please make sure the 'Percentage Amount' is set as '**0**'.

| Process Payroll | Pay Record<br>Bonus Record<br>Special Record<br>Leave Transfer<br>Claim Transfer<br>Leave Encashment<br>Festival Advance<br>Process Voluntary CPF<br>Long Service Award | Process Special Run for Period 200901         Code       B0NU         Payment method       By Current Base Salary Percentage         Percentage       0         Pay Period       Mid Month         © End Month       § Separately |  |  |  |  |  |
|-----------------|----------------------------------------------------------------------------------------------------|----------------------------------------------------------------------------------------------------|--|--|--|--|--|
|                 | Figure 4.0                                                                                                    | Contribute Community Funds ? Yes  Salary Payment Mode? DEFAULT  Clear Record  Clear Record  Close                                                                                                    |  |  |  |  |  |

4.2 Click the'Process' button. Then proceed to 'Modify Pay' and select 'Modify Special Record' option. You **should** see a '0' as shown in *Figure 4.1* 

| Leave Record          | Per                | riod 2009   | 01 🔻   |                                             |                  |          |              |            |          |     |       |
|-----------------------|--------------------|-------------|--------|---------------------------------------------|------------------|----------|--------------|------------|----------|-----|-------|
| Pay Group S           | TD Othe            | er Cycle BE | Paid M | onthly                                      | Per              | iod 01/  | S Type       | : 2-SN     | CPF/Levy | PR3 |       |
| Days Worked Basic Pay |                    |             | 0.00   | 0 Age : 29.00 Daily Rate 331.82 Hourly Rate |                  |          |              |            |          | 4   | 42.12 |
| NPL Day-C             | 331.818182         | 0.00        | 0.00 ( | Allowances / Deductions                     |                  |          |              |            | ions     |     |       |
| NPL Hr-C              | 42.12              | 0.00        | 0.00   |                                             | Code             | Descrip  | otion        |            | Amount   | Т   |       |
| Absent-C              | 336.92             | 0.00        | 0.00   |                                             |                  |          |              |            |          |     |       |
| Overtime              | Total No Pay leave |             | 0.0    | 0                                           |                  |          |              |            |          |     |       |
| OT1.5C                | 63.17              | 0.00        | 0.00 🔺 |                                             |                  |          |              |            |          |     |       |
| OT2.0C                | 84.23              | 0.00        | 0.00   | nii –                                       |                  |          |              |            |          |     |       |
| OT1.0L                | 43.27              | 0.00        | 0.00   | 1                                           |                  |          |              |            |          |     |       |
|                       |                    |             |        |                                             |                  |          |              | -          |          |     |       |
| Shift                 | Total (            | 0.0         |        | CPF Contribution Total Wages                |                  |          |              |            |          |     |       |
| 1ST SHF               | 5.00               | 0.00        | 0.00 🔺 | - I p                                       | Employ           | er       | 0.00         | Total Allo | wance    |     | 0.00  |
| 2NDSFT                | 10.00              | 0.00        | 0.00   | n    ``                                     | Employe          |          | 0.00         | Total Dec  | Juction  |     | 0.00  |
| 3RDSFT                | 15.00              | 0.00        | 0.00   | 1 -                                         | Linpioy          | ~        |              |            |          |     |       |
|                       | _                  | _           | -      | -    🖩                                      | SD SD            | F        | 0.00         | CPI        | FWage    |     | 0.00  |
| RestDay               | Total Shift        |             | 0.0    | 0                                           | FW               | rL 📃     | 0.00         | Gross      | Wage     |     | 0.00  |
| 0.5D Day              | 168.4              | 6 0.00      | 0.00   | -    -                                      | 4                | 4        |              | Net        | t Wage   |     | 0.00  |
| 0.5LDay#              | 173.0              | 8 0.00      | 0.00   |                                             |                  |          |              |            |          |     |       |
| Rest Day Pay 0.00     |                    |             |        | Ban                                         | ik 📿 <u>R</u> ec | alculate | 🗸 <u>S</u> a | ve 🗶       | Cancel   |     | ose   |

Figure 4.1

- 4.3 After that proceed to 'Custom Add-on' and select the option 'Bonus/Allowance Data Import'
- 4.4 Select the same allowance code that you have used.

Select the excel file that you have prepared.

Enter the respective excel column for the Employee Code and Payment Amount. For instance, under Column A and Column B in my excel sheet, I have list out the employee number under Column A, and the amount under Column B.

Select the pay period as 'Special and click 'Process' button.

| Process Special Run for Period 200901 for Period 200901 🔜 | X |  |  |  |  |  |  |
|-----------------------------------------------------------|---|--|--|--|--|--|--|
| Code BONU -                                               | ~ |  |  |  |  |  |  |
| Filename C:\Users\law\Desktop\Bonus.xls                   |   |  |  |  |  |  |  |
|                                                           |   |  |  |  |  |  |  |
| Excel Format                                              |   |  |  |  |  |  |  |
| Employee# Column A Amount Column B                        |   |  |  |  |  |  |  |
| Pay Period                                                |   |  |  |  |  |  |  |
| C Mid Month                                               |   |  |  |  |  |  |  |
| C End Month                                               |   |  |  |  |  |  |  |
| C Bonus                                                   |   |  |  |  |  |  |  |
| <ul> <li>Special</li> </ul>                               |   |  |  |  |  |  |  |
| Clear Record                                              | , |  |  |  |  |  |  |
| Figure 4.2                                                |   |  |  |  |  |  |  |

4.5 Proceed to 'Modify Pay' and select the 'Modify Bonus Record' option. You should be able to see the amount that is imported from the excel.

| Leave Record      | P                     | eriod 2009   | 01 👻                  |                                                |           |           |                |          |          |      |
|-------------------|-----------------------|--------------|-----------------------|------------------------------------------------|-----------|-----------|----------------|----------|----------|------|
| Pay Group S       | TD Oth                | ner Cycle BE | E Paid Mo             | nthly                                          | Period    | d 01/S Ty | /pe: 2-SN      | CPF/Levy | PR3      |      |
| Days Worke        | Worked Basic Pay      |              |                       | 0.00 Age : 29.00 Daily Rate 331.82 Hourly Rate |           |           |                |          |          | 2.12 |
| NPL Day-C         | 331.818182            | 0.00         | 0.00 🚊                |                                                |           | Allowan   | ces / Deduc    | tions    |          |      |
| NPL Hr-C          | 42.12                 | 0.00         | 0.00 🚊                | Cod                                            | le De     | scription |                | Amount   | t T      |      |
| Absent-C          | 336.92                | 0.00         | 0.00 🚊                | BON                                            | и во      | NUS *     |                | 15       | 500.00 A |      |
| Overtime          | ne Total No Pay leave |              | 0.00                  |                                                |           |           |                |          |          |      |
| OT1.5C            | 63.17                 | 0.00         | 0.00 🔺                |                                                |           |           |                |          |          |      |
| OT2.0C            | 84.23                 | 0.00         | 0.00                  |                                                |           |           |                |          |          |      |
| OT1.0L            | 43.27                 | 0.00         | 0.00                  |                                                |           |           |                |          |          |      |
|                   | _                     |              | *                     |                                                |           |           |                |          |          | _    |
| Shift             | Tota                  | 0.00         | 0.00 CPF Contribution |                                                |           | Total Wa  | -Total Wages   |          |          |      |
| 1 ST SHF          | 5.00                  | 0.00         | 0.00 🔺                | ( <sup>776</sup> ) E                           | mployer   | 217       | .00 Total Allo | wance    | (        | 0.00 |
| 2NDSFT            | 10.00                 | 0.00         | 0.00                  | . — Б.                                         |           | 300       | 00 Total De    | duction  |          | 0.00 |
| 3RDSFT            | 15.00                 | 0.00         | 0.00                  | <u> </u>                                       | linbioyee | -500      |                |          |          |      |
| · ·               |                       |              |                       |                                                | SDF       | 0         | .00 CP         | FWage    | 150      | 0.00 |
| RestDay           | Total Shift           |              | 0.00                  | FWL                                            |           | 0.        | 00 Gross       | Wage     | 1500.00  |      |
| 0.5D Day          | 168                   | .46 0.00     | 0.00 🔺                |                                                | 4         |           | Net            | tt Wage  | 120      | 0.00 |
| 0.5LDay#          | 173                   | .08 0.00     | 0.00 🔻                |                                                |           |           |                |          |          |      |
| Rest Day Pay 0.00 |                       |              |                       | Bank                                           | C Recalc  | ulate 🗸   | Save X         | Cancel   |          | se   |

Figure 4.3

- End -